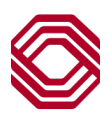

## Exchange

## User Administration – Modify User

This Quick Reference Guide will assist you with instruction for modifying users within Exchange. User Administration allows you to assign detailed permission and functionality to users at your company.

**Note:** Please be sure to review the individual guides for Business Bill Payment, ACHAlert Positive Pay and/or Payments and Reporting for permission instructions specific to those services.

In order perform any type of user maintenance, you must locate the user under "User Administration". Once you have selected the user, with their user profile on screen you are now able to perform necessary maintenance.

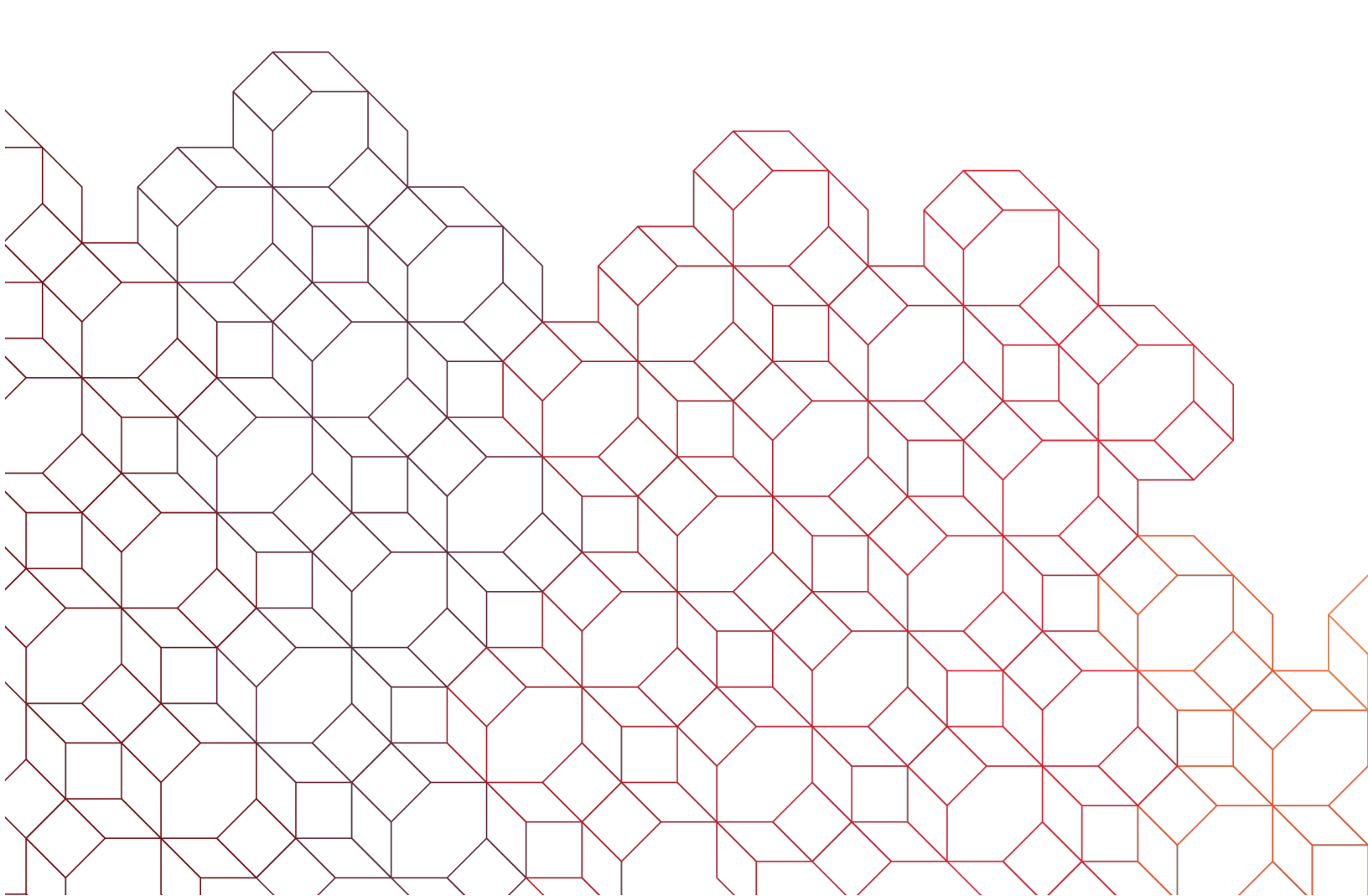

| Jser Summa                     | iry                                          |                                                                                                    |                             |                           |
|--------------------------------|----------------------------------------------|----------------------------------------------------------------------------------------------------|-----------------------------|---------------------------|
| TMMSally A                     |                                              |                                                                                                    |                             | Z Edit User Info          |
| Customer Name<br>CorpCust005   | Phone <b>555555555</b>                       | Username<br>TMMSally1                                                                                                    | Email<br>email@email.com    |                           |
| Custcode<br>CORPCUST005        | User type<br>Company User                    |                                                                                                    |                             |                           |
| Security ••• User acti         | vation pending first login                   |                                                                                                    |                             |                           |
| Products and Services          |                                              |                                                                                                    | ⊠ E                         | dit products and services |
| Exchange Platform              |                                              |                                                                                                    |                             | V                         |
| Lending                        | You can edit the pr                          | ofile information by clickin                                                                                                    | a the "Edit User Info" link | · ·                       |
| Treasury                       | Which will take you     To edit user produce | <ul> <li>You can edit the profile information by clicking the Edit Oser Info link.<br/>Which will take you to the screen to make changes.</li> <li>To edit user product/service permissions and settings, click "Edit products and services" link.</li> </ul> |                             |                           |
| Wealth                         | and services" link.                          |                                                                                                    |                             |                           |
| View products and services $>$ |                                              |                                                                                                    |                             |                           |

| User Profile<br>User Info<br>Custoade<br>BIZ1CUST013 | Customer name<br>Biz1Cust013   | the user profile, only fields available for edit are First<br>e, Email, Phone and User type.<br>cessary edits and once changes are made, click<br>be directed to "Edit their purchased products" screen,<br>anges are needed, click "Next" on that screen.<br>are saved, click "Done" to the message that follows. |
|------------------------------------------------------|--------------------------------|----------------------------------------------------------------------------------------------------|
| First name *<br>test<br>Email *<br>a8i0c4 .com       | Last name *<br>test<br>Phone * |                                                                                                    |
| Profile<br>Username *<br>testtest10                  | User type *<br>User            | Cancel Next                                                                                                    |

Note: These instructions show modifying "Exchange Platform" specific permissions. Please review the individual Treasury product user admin guides for those detailed permissions.

| Edit their purchased products<br>Select the user's purchased products and services                                                                                                    |      |      |
|----------------------------------------------------------------------------------------------------|------|------|
| Exchange Platform                                                                                                    |      | ^    |
| <b>Alerts</b> Additional configurations located under payments and reporting – if applicable                                                                                                    |      |      |
| Mobile                                                                                                    |      |      |
| Treasury                                                                                                    |      | ~    |
| <ul> <li>To make edits to Exchange Platform permissions:</li> <li>Click the arrow to the far right of "Exchange Platform" to expand.</li> <li>Edit permissions and settings as needed, following the same steps as a new user to finish the changes.</li> <li>Refer to the admin related guides for other services.</li> </ul> | Back | Next |

| Product Category Chart |                                                                                     |                                          |  |  |  |
|------------------------|-------------------------------------------------------------------------------------|------------------------------------------|--|--|--|
| Exchange Platform      | Alerts<br>Mobile                                                                    |                                          |  |  |  |
| Treasury               | ACH Positive Pay<br>Bill Payment<br>Corporate Card Payments<br>Payments & Reporting | Positive Pay Item Research<br>Statements |  |  |  |
| Wealth                 | Unity Platform                                                                      |                                          |  |  |  |